# パスワード生成機の切替操作

ろうきんインターネットバンキング(団体向け) のパスワード生成機には有効期限があります。 パスワード生成機の有効期限が近づきました ら、労働金庫からお客様のお手元に新しいパスワ ード生成機を配送(もしくは持参)しますので、<u>有</u> <u>効期限の前日までに</u>以下の手順に沿って新しいパ スワード生成機を登録してください。

【ワンタイムパスワード生成機】

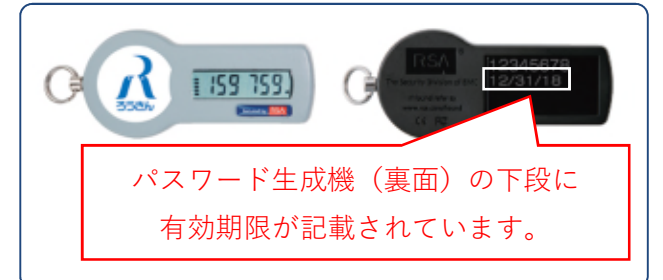

#### ●有効期限到来前のお手続きのお願い

パスワード生成機を失効せずに、有効期限を 迎えてしまった場合は、お客様の操作による「パ スワード生成機の失効」ができなくなります。

**有効期限の前日まで**に新しいパスワード生成 機の登録を完了してください。

### ●旧パスワード生成機の取扱い

新しいパスワード生成機の登録が完了しまし たら、旧パスワード生成機はお客様自身で廃棄 してください。

なお、パスワード生成機の内部には電池が内 蔵されております。廃棄方法については各自治 体のルール等に従いご対応をお願いします。

#### ●確認用パスワードが分からない場合

マスターユーザの方が確認用パスワードを忘 れてしまった場合は「パスワード生成機の失 効」ができませんので、当金庫への書面届出が 必要です。お取引店までお問い合わせくださ い。 1. パスワード生成機の失効 (マスターユーザ)

 管理者 (マスターユーザ)の方が、本サービスに ログインしてユーザ管理メニューの利用者管理を 選択し、パスワード生成機の失効をクリックしま す。

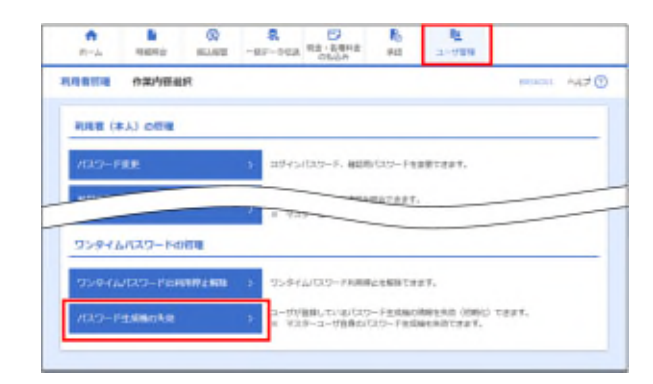

② パスワード生成機の有効期限が迫っているユー ザを選択し、確認用パスワードとワンタイムパス ワードを入力して失効ボタンをクリックします。

| ****    | -                                              | (Q)<br>80.84                                             | ■<br>-#F-958                                  | 記念・各種や意<br>(CELL2):           | 80         | 2-708    |                         |
|---------|------------------------------------------------|----------------------------------------------------------|-----------------------------------------------|-------------------------------|------------|----------|-------------------------|
| RUBR    | R /129                                         | ード生成時の決定                                                 | 15                                            |                               |            |          | MOREL MAD               |
| 10107-0 |                                                |                                                          |                                               |                               |            |          |                         |
| 100     | - ド生成場の無難<br>- ド生成場を未計<br>ムバなジード生い<br>育知らは場にパネ | (大計) (初申に) しま<br>(ホニーサを選択し、<br>5年30、市功の5日か<br>コードを成果を計算) | 1年。<br>総部務領を入力の次<br>他から利用設備できま<br>した場合、新したりに3 | 2. (Add #3)<br>T.<br>12-F##MG | Seffucci   | 0814     | NEWTAST.                |
| -       | I-II                                           |                                                          |                                               |                               |            | 18       | スワード生成機<br>有効期限         |
|         |                                                |                                                          |                                               |                               | 1881 ID\$- | 96       | · . (ARE)               |
|         |                                                |                                                          |                                               |                               |            |          | F JOD-Palances          |
|         | tain(s.                                        | 794.448                                                  | ¥3.9~3                                        | -4                            | 2000/00    | 7-121684 | second comments         |
| - 88    | herekelti                                      | 798-07                                                   | -83-9                                         |                               | 4003988    | 7-121684 | 2017/03/4/12/20 UNROUGH |
|         | sheets                                         | 718 998                                                  | -80-0                                         |                               | -          | 90.9     | +                       |
|         | idents.                                        | 718-67                                                   | -812-0                                        |                               | -          | 8009     | -                       |
| 101210  |                                                |                                                          |                                               |                               |            |          |                         |
|         | 10111- F                                       |                                                          |                                               |                               |            |          |                         |
|         |                                                |                                                          |                                               |                               |            |          |                         |
| 359     | Prantition-P                                   |                                                          | •                                             |                               |            |          |                         |
|         |                                                |                                                          |                                               |                               |            |          |                         |
|         |                                                |                                                          |                                               | _                             |            |          |                         |

③ パスワード生成機の失効が完了します。

| -11-14                                                                          | -mema        | NULLER<br>CO       | -87-792                   | 10.000             | R)<br>(42                               | 2-199                                                        |                                                   |
|---------------------------------------------------------------------------------|--------------|--------------------|---------------------------|--------------------|-----------------------------------------|--------------------------------------------------------------|---------------------------------------------------|
| RUB RETEND                                                                      | 1529-1       | 16804              | and all                   |                    |                                         |                                                              | 8963 AL7 (                                        |
| NRECES.                                                                         | \$857        |                    |                           |                    |                                         |                                                              |                                                   |
| JCH9-Fail                                                                       | atAnLe.      |                    |                           |                    |                                         |                                                              |                                                   |
| ·                                                                               | The Limiters | ****               | ALC: NOT THE OWNER OF THE |                    |                                         |                                                              |                                                   |
| # 2092168                                                                       | inc/0.9-     | FRSMCAR            | Ltwn. WLAVS               | 3.0-Fa.583         | RENDO                                   | 目にはは思たられの時                                                   | DECTET.                                           |
| * 208240                                                                        | imc/0.9-     | FESNEAR            | LtMB. WLAV                | NO-FRIERS          | RRADO                                   | 11110202-54040                                               | NECHEF.                                           |
| /CX7-14                                                                         |              | FEGNEAR            | Ltwin WLAV                | 22-Fadeus          | READ                                    | #12.04.0827-54.088                                           | HETTET.                                           |
| 1000-14<br>05400                                                                |              | FESNEAR<br>FESNEAR | Lean HLAV                 | 50-redes           | COMPANY                                 | 12-9-14-14-7-7<br>Fill                                       | 2003-Findmentes                                   |
| <ul> <li>JHI200</li> <li>JUXD-10</li> <li>others</li> <li>handels</li> </ul>    | 100/00/0-1   | HER<br>HER         | -83-                      | 90-78488<br>****   | etertetetetetetetetetetetetetetetetetet | 12-9-7-14<br>12-9-7-14<br>12-9<br>12-9-7<br>12-9-7<br>12-9-7 | 1973-Fictures<br>2073-Fictures<br>2074-ACIB cases |
| <ul> <li>JHCRD-P</li> <li>CH-CRD</li> <li>CH-CRD</li> <li>Fermionity</li> </ul> | na sy        | NUM<br>NUM         | -83-5                     | 7.5- Factoria<br>F | - BREDON                                | 1111日日にかられる6<br>(12)分子(11137-1)<br>(10)<br>(月10)             | 1003-Falanden<br>2003-Falanden                    |
| <ul> <li>2002e0</li> <li>402/3-14</li> <li>c(42.co</li> <li>besiel)</li> </ul>  | né tr        | IN IR              | -83-                      | 7                  | - BREDON                                | 12-94 (1227-9<br>18)<br>12-94 (1227-9<br>18)<br>1204         | AND THE REP.                                      |

→ マスターユーザ操作の 30 分後から、新しいパ スワード生成機を登録できます。次ページにお すすみください。  新しいパスワード生成機の登録(各ユーザ)
 新しいパスワード生成機を利用するユーザが、 ろうきんインターネットバンキング(団体向け)に ログインします。

| assessor concertory                                                                      | art)                                                 |
|------------------------------------------------------------------------------------------|------------------------------------------------------|
| 1940                                                                                     | 1.50 AA                                              |
| 8584454-841045454 (2004) 0054                                                            | 5U##.                                                |
| 能学说明能力式の計算機                                                                              | 10・バスワード方式のお客曲                                       |
| 単子型可能力的の影響手 こちららたのゲインレギ<br>ください。<br>日が4つ                                                 | ID-1025-FRASBABBA こちらからのデインしてくさない。<br>D5-009<br>「たいの |
| ※発行証明書方方の訂案集員 あらかじめ年分ービス<br>を利用する事件に発行証明書を行ったろうールでする必要<br>が取ります。<br>こちらから単行証明書を知得したくざまた。 | 09454509-F                                           |
| 471240417                                                                                | 11242-                                               |

- ※ 1つのパスワード生成機を複数ユーザで共有 している場合は、ユーザごとにログインする必 要があります。
- ② ワンタイムパスワード利用登録画面が表示されます。新しいパスワード生成機の「シリアル番号」、「ワンタイムパスワード」を入力し、登録ボタンをクリックします。(本操作で登録が完了します。)

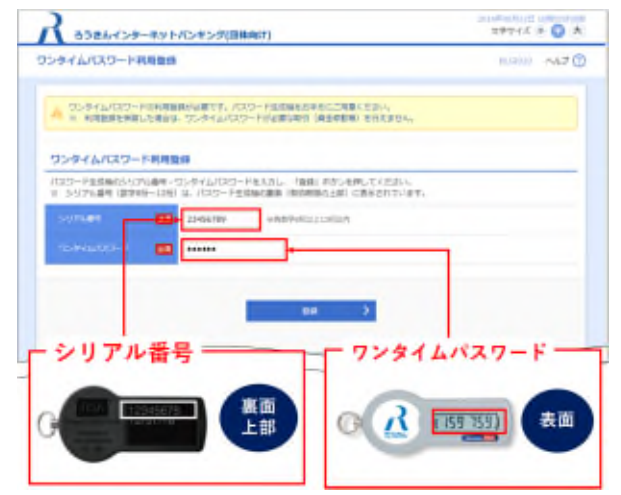

③ トップページが表示されます。

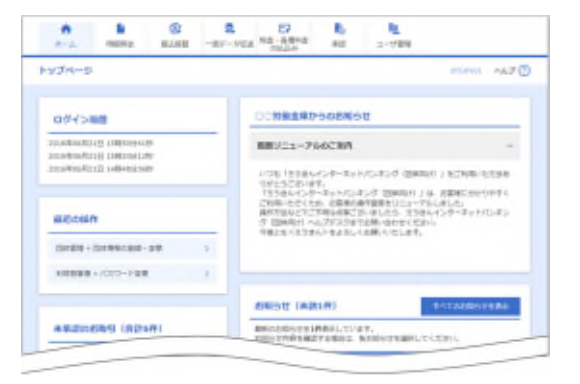

## 本件に関するお問合せ

パスワード生成機の切替操作について、ご不明な 点等ございましたら、お取引店もしくはヘルプデス クにお問い合わせください。

以 上